# Notice d'installation des cartes 3360 et 3365

L'architecture ci-dessous représente de manière simplifiée l'utilisation des cartes IP 3360 et Wi-Fi 3365, associée à une centrale Harmonia

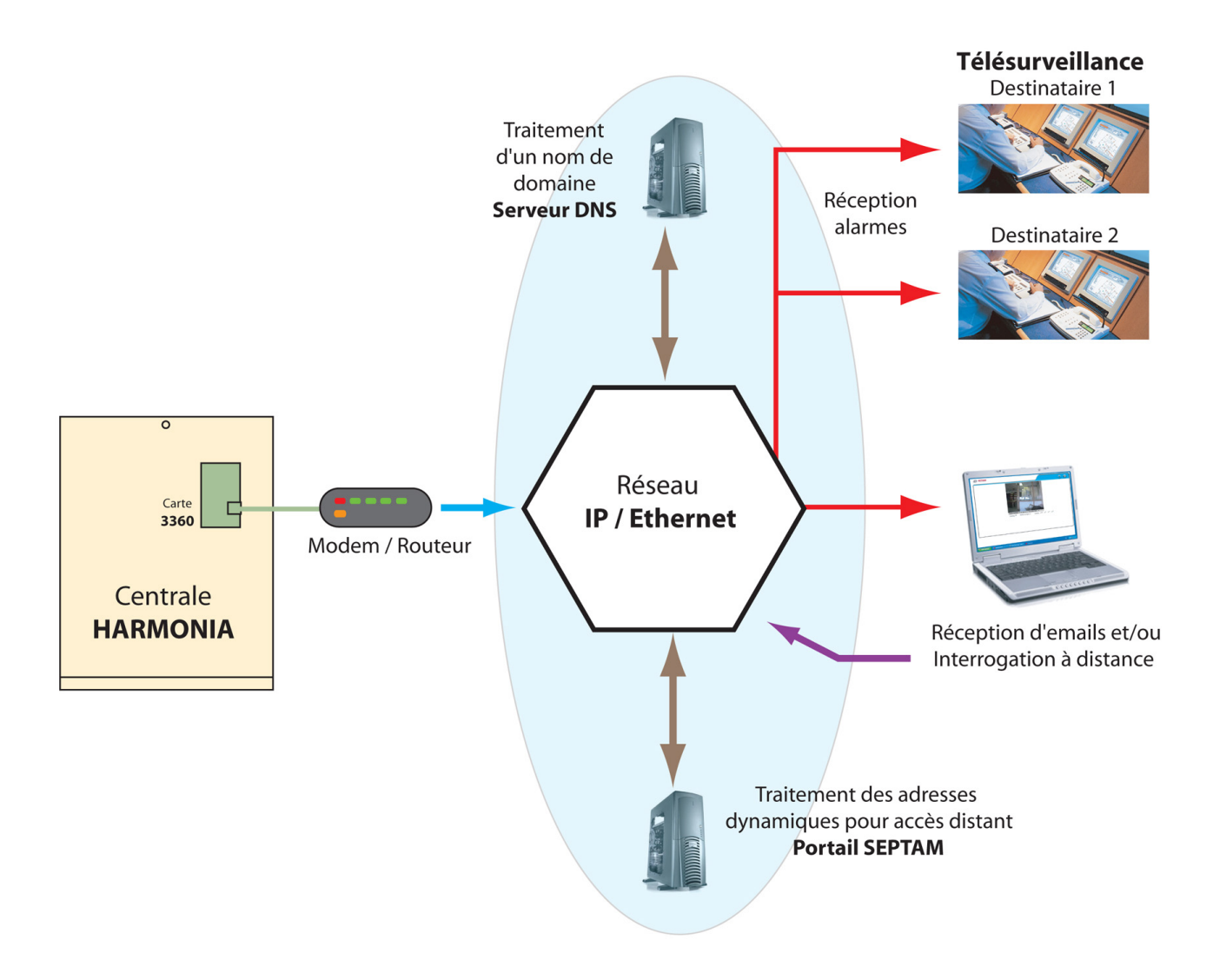

La carte IP 3360 est NF&A2P Type 2

Organismes certificateurs : AFAQ / AFNOR Certification http : //www.marque-nf.com CNPP Cert. http : //www.cnpp.com

Référentiel NF324 – H58 Matériel de Type 2

La carte Wi-Fi 3365 n'est pas NF&A2P

La carte Ethernet 3360 permet la connexion des centrales Harmonia sur un réseau Lan/ Wan (protocole TCP / IP). La carte Wi-Fi 3365 permet les mêmes possibilités par le réseau Wi-Fi. Les descriptions ci après concernent les 2 cartes 3360 ou 3365.

Elle permet suivant le paramétrage de réaliser une transmission digitale vers un centre de télésurveillance et/ ou l'envoi d'email, et/ ou de réaliser une connexion distante pour réaliser de la télémaintenance.

En mode transmission la carte permet d'effectuer des transmissions suivant chaque type d'événement (code centrale) ou individuellement point par point, vers un centre de télésurveillance équipé d'un système de réception compatible. Le protocole de communication est un protocole Septam.

On peut de plus envoyer des Emails par type d'information vers 2 destinataires supplémentaires.

La carte permet également de réaliser une liaison distante TCP / IP pour effectuer des opérations de télémaintenance.

Ces cartes sont compatibles avec les centrales Harmonia 2650, 2660, 2680 équipées d'une Prom V206 ou supérieure ou d'une centrale 2651, D3000 avec une Prom V306.

# Description des cartes 3360 et 3365

La description des cartes est précisée ci-dessous.

Ces cartes 3360 ou 3365 sont connectées directement sur la carte mère de la centrale sur le connecteur S5, elle est maintenue mécaniquement par une entretoise.

La carte 3360 se connecte au réseau LAN / WAN par un câble sur le connecteur RJ45 repéré S1 sur la carte 3360.

La carte 3365 nécessite une antenne Wi-Fi, pour réaliser la liaison avec la borne Wi-Fi.

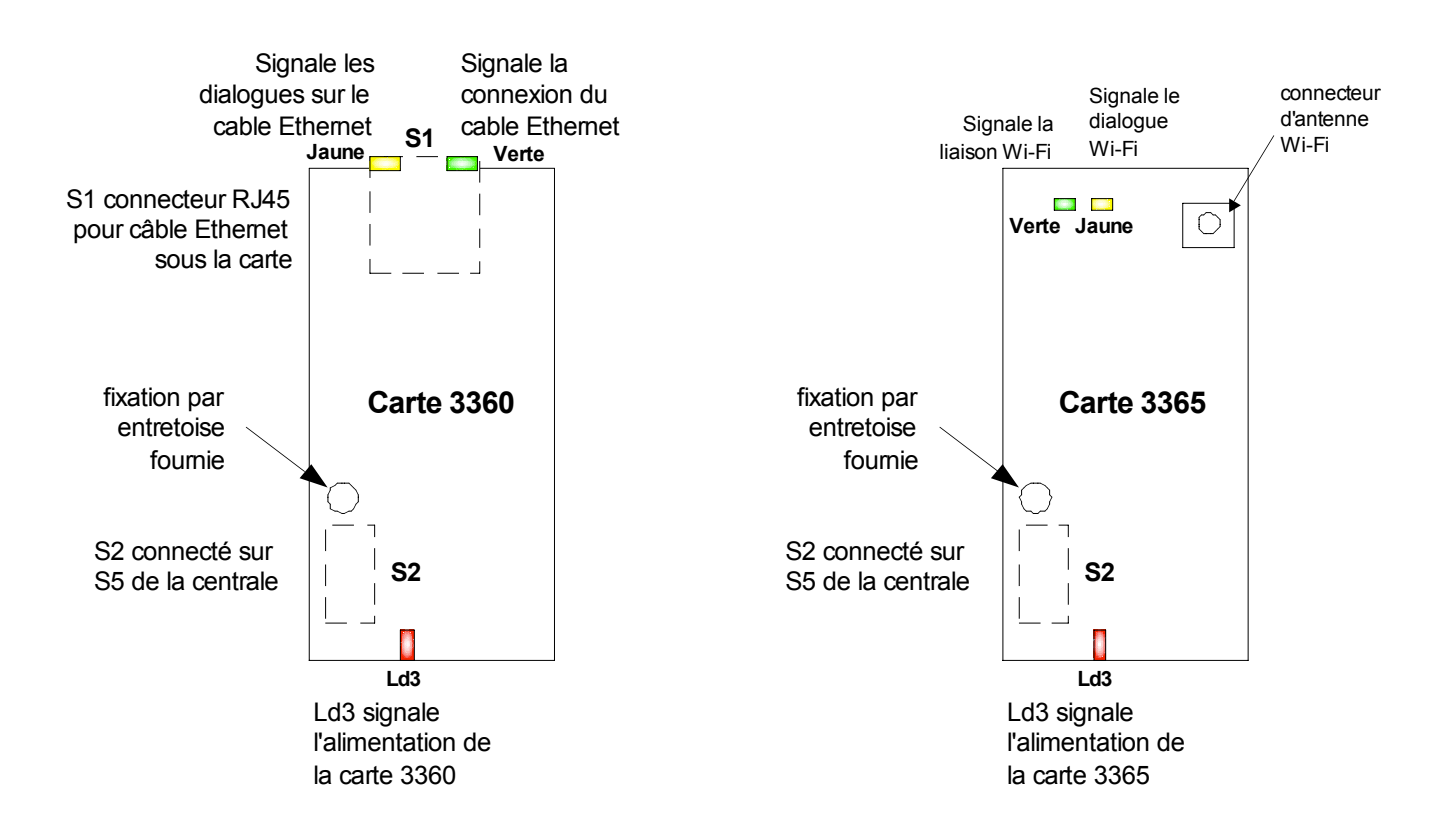

# Fonctionnalités des cartes 3360 et 3365

Les centrales de la gamme Harmonia disposent dans le menu « Transmetteur » qui permet de transmettre des informations vers 4 destinataires différents. On choisit le réseau de communication pour chacun des destinataires.

La carte 3360 permet d'effectuer des transmissions par le réseau Ethernet pour les destinataires sélectionnés, suivant 2 configurations possibles et indépendantes.

On peut de plus choisir le mode de transmission par Ethernet en direct ou en mode Ftp. La carte permet aussi d'envoyer des Emails vers 2 destinataires différents; les messages envoyés sont sélectionnables par code centrale uniquement.

# Caractéristiques de la carte 3360

- 12 V ± 25 % Tension d'alimentation :
- Consommation : 32 mA sous 12V (28 mA sous 13,5V)
- Ethernet base :
- 10
- Adresse Mac : unique Dimensions :
- L 60 x 1 30 mm Fixation : -
- 1 entretoise Poids :
- 0.020 Kg
- Intérieur sec - Environnement :
- Gamme température : -10 à + 55° C

## Caractéristiques de la carte 3365

- Tension d'alimentation : 12 V ± 25 % \_
- Consommation : 60 mA sous 12V (55 mA sous 13,5V)
- Ethernet base : 10
- Adresse Mac : unique
- L 60 x 1 30 mm Dimensions : -
- Fixation : 1 entretoise
- Poids : 0,030 Kg
- Intérieur sec Environnement :
- Gamme température : -10 à + 55° C

# Accès au paramétrage par clavier

L'accès installateur s'effectue suivant la procédure d'accès Harmonia, en allant ensuite dans le menu 66. Cet accès par le clavier **est obligatoire au moins une fois**, à la mise sous tension pour paramétrer les **sous menus 1 et 2 au minimum**, il permet aussi d'effectuer une série de Diagnostic de liaison Ethernet par le sous menu 5. cela concerne les cartes 3360 et 3365.

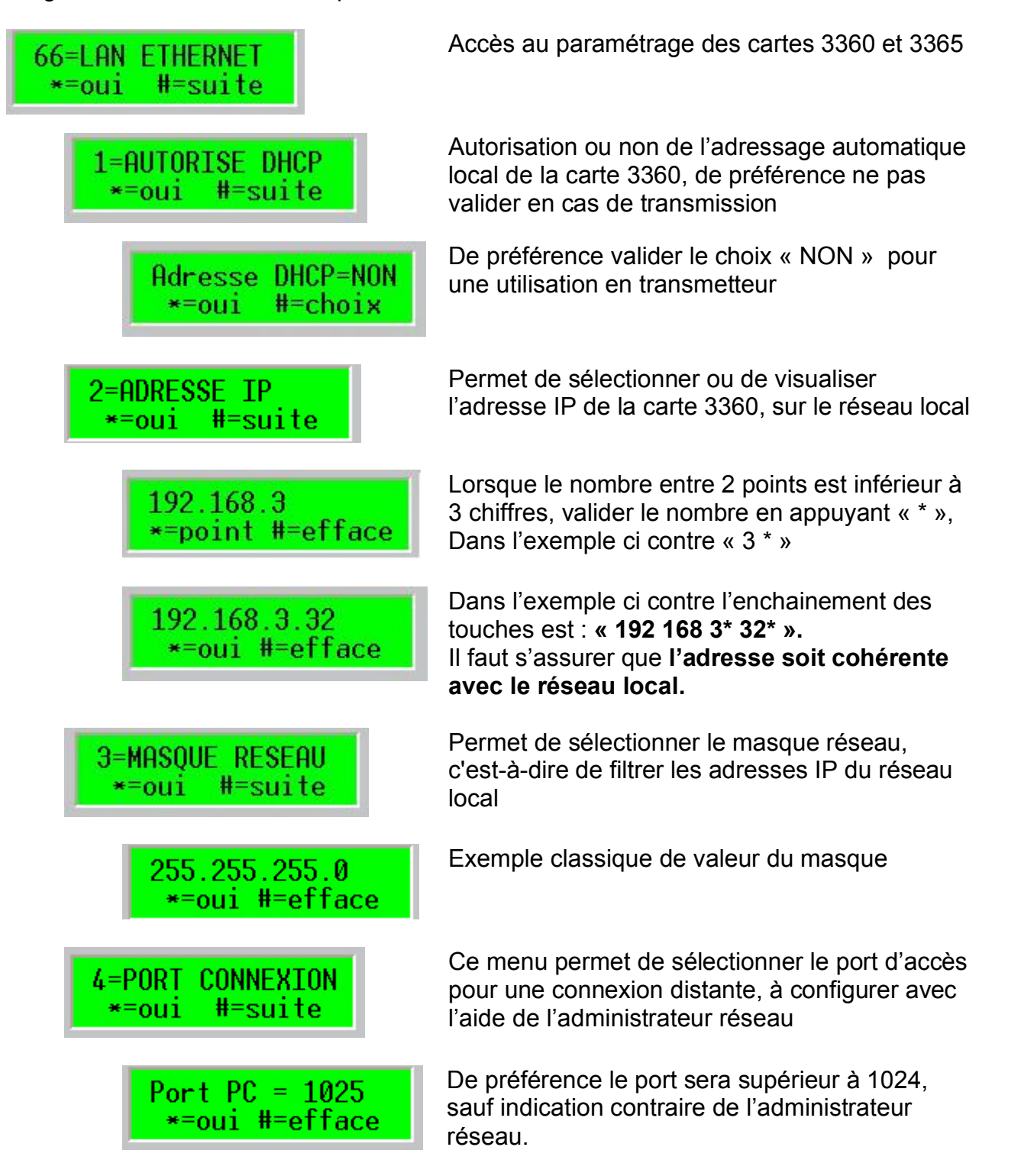

Les autres paramètres sont accessibles par le logiciel uniquement, voir les chapitres suivants.

Le menu « Diagnostic », ci-dessous, est à utiliser lorsque le paramétrage est complètement effectué.

| 5=DIAGNOSTIC IP<br>*=oui #=suite    | Ce sous menu est très important car il permet de vérifier l'état de la liaison Ethernet et de diagnostiquer plus aisément un problème                                     |
|-------------------------------------|----------------------------------------------------------------------------------------------------|
| 1=Carte dialogue<br>*=fin #=suivant | Vérifie si la centrale dialogue correctement avec la carte 3360                                                                                                    |
| 2=Cable branche<br>*=fin #=suivant  | Vérifie si la liaison du câble Ethernet est correctement réalisée                                                                                                    |
| 3=DNS resolu<br>*=fin #=suivant     | Vérifie si le serveur DNS a réussi la<br>correspondance entre un nom de domaine et<br>l'adresse IP équivalente (appel sortant)                                            |
| 4=PING reussi<br>*=fin #=suivant    | Permet d'effectuer un « Ping » pour s'assurer<br>que les fonctionnalités de base entrante et<br>sortante sur le réseau Ethernet s'effectuent<br>correctement              |
| 5=Serveur PC OUI<br>*=fin #=suivant | Signale que la liaison avec un poste de télémaintenance est possible                                                                                                    |
| 6=Test ligne NON<br>*=fin #=suivant | Permet de vérifier le statut de la liaison avec le télésurveilleur est établie ou non (équivalent test cyclique)                                                          |
| 7=DDNS accepte<br>*=fin #=suivant   | Vérifie que la liaison avec un serveur DDNS<br>(correspondance entre un nom de domaine et<br>une adresse IP depuis l'extérieur) s'établie<br>correctement (appel entrant) |

# Accès au paramétrage par logiciel PC

La carte 3360 permet d'effectuer des transmissions d'alarme et /ou d'interface avec le réseau Ethernet pour une liaison avec un PC en local ou à distance.

Lorsque l'on veut utiliser à la fois la transmission et la liaison PC en local, il est préférable de ne pas se connecter directement sur la carte 3360, mais d'utiliser une connexion disponible sur le réseau local de l'installation ; sur le PC modifiez l'adresse IP et éventuellement le masque pour être compatible avec le réseau local.

Avant une connexion par ordinateur, il est indispensable d'être passé au moins une fois par le menu 66 à l'aide d'un clavier (voir pages précédentes).

### Paramétrage de la connexion au PC par le réseau Ethernet

| Site: 2651<br>Utilisateur Site Paramétrage Transfert Aide                                                                                                    | A partir du logiciel, ouvrez un site puis dans<br>le menu « Transfert », sélectionner « Choix<br>du port de communication »                                                                                                    |
|----------------------------------------------------------------------------------------------------|----------------------------------------------------------------------------------------------------|
| Choix d'un port de communication.                                                                                                    | Cocher TCP / IP                                                                                                    |
| © TCP/IP ○ COM3                                                                                                    | <ul> <li>Puis sélectionner Propriétés réseaux</li> </ul>                                                                                                    |
| QUI<br>? Aide                                                                                                    | Après saisie des paramètres effectuer un test                                                                                                    |
| TEST DIALOGUE                                                                                                    | On obtient l'écran ci-dessous                                                                                                    |
| Propriétés réseau ICP/IP         Utiliser réseau de connexion <ul> <li>Réseau local LAN</li> <li>Adresse IP carte réseau</li> <li>D01 carte réseau</li> <li>D025</li> </ul> Utiliser IP externe WAN/GPRS       Paramétres IP réseau externe WAN <ul> <li>Réseau externe WAN/GPRS</li> <li>du Paramétres IP réseau externe WAN</li> <li>du Paramétres IP réseau externe WAN</li> <li>Adresse IP carte réseau</li> <li>D01 carte réseau</li> <li>D025</li> </ul> <ul> <li>du Paramétres IP réseau externe WAN</li> <li>Adresse IP cynamique</li> <li>Paramétres IP réseau externe GPRS</li> <li>Adresse carte réseau</li> <li>Potr carte réseau GPRS</li> <li>Adresse réssau GPRS</li> </ul> <ul> <li>Adresse réssau GPRS</li> <li>Pot réseau GPRS</li> <li>D01</li> <li>Adresse</li> </ul> <ul> <li>Encryptage baramétres</li> </ul> <ul> <li>Diliser l'encryptage des paramétres centrale</li> <li>Clé d' encryptage utilisée par la centrale</li> </ul> | L'adresse IP de la carte 3360 a déjà saisie<br>auparavant (voir menu clavier).<br>Sélectionner le <i>mode Local (LAN )</i> ou<br>distant (WAN )<br>Pour un réseau local, le paramétrage de ces<br>éléments est suffisant, sinon voir les menus<br>suivants<br>Le dialogue peut être encrypté pour<br>augmenter la sécurité, cliquer sur la touche |
|                                                                                                    |                                                                                                    |

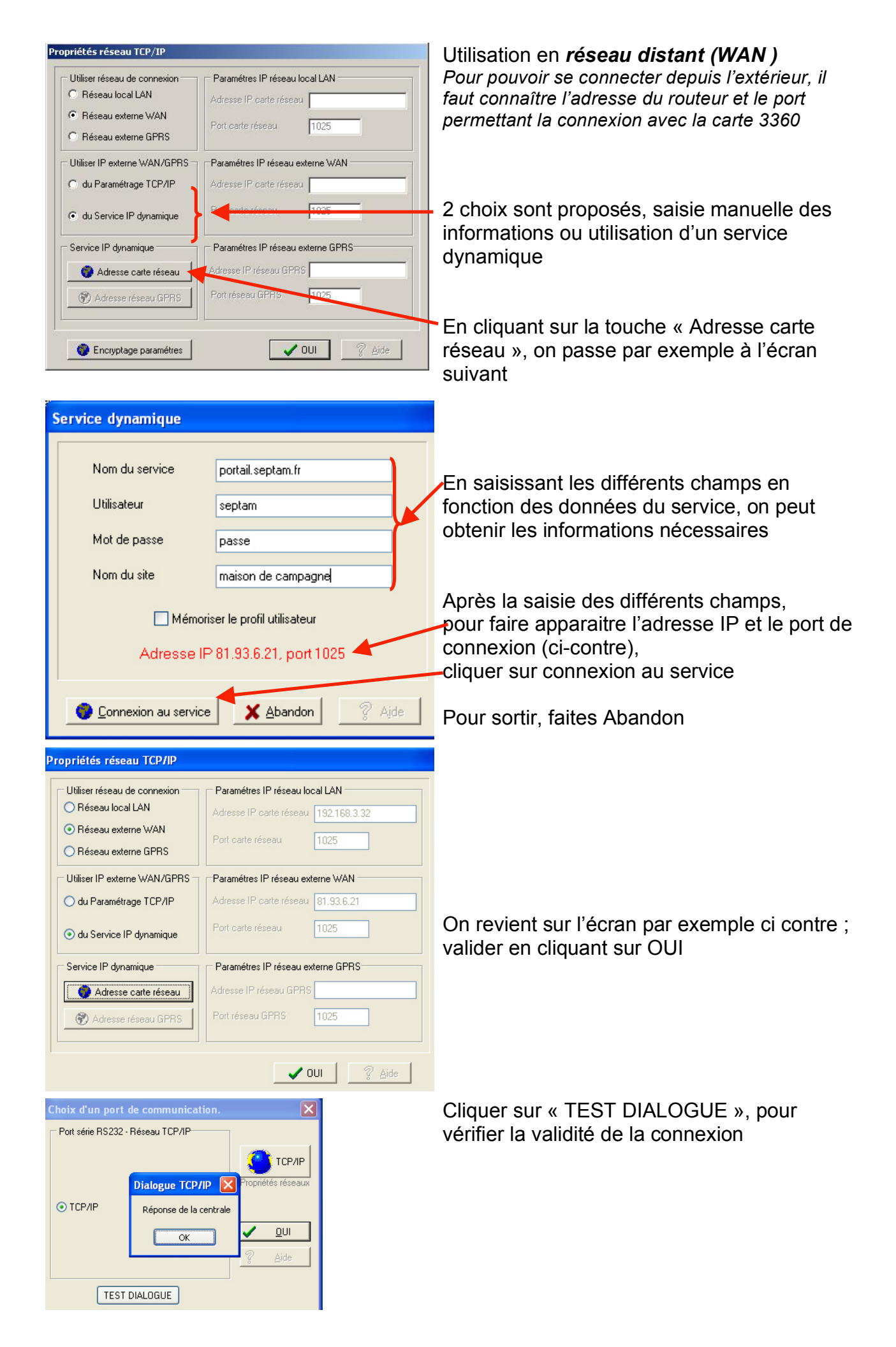

### Paramétrage de la transmission

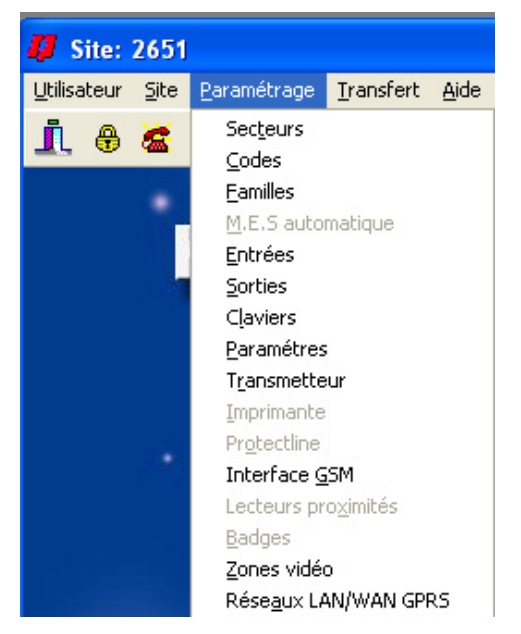

Avant de configurer la transmission, il faut entrer tous les paramètres nécessaires au fonctionnement sur le réseau Ethernet. Dans la barre des menus sélectionner « Paramétrage », puis « Réseaux LAN / WAN GPRS »

Les informations nécessaires sont à recueillir auprès de l'administrateur réseau et du télésurveilleur.

Les éléments à recueillir sont les suivants : • Fonctionnement sur le réseau Ethernet Local

- l'adresse qui sera affectée à la carte IP

### Fonctionnement en appel sortant

- l'adresse qui sera affectée à la carte IP
- le masque sous réseau
- l'adresse de la passerelle
- l'adresse du serveur DNS
- l'adresse IP du routeur du destinataire
- le ou les ports utilisés pour se connecter aux services distants
- ne pas oublier de demander l'ouverture de ces ports sur le routeur distant

### · Eléments supplémentaires en appel entrant

- l'adresse IP sur le réseau du routeur de la carte 3360 (ou 3365)
- le port ou les ports pour accéder à la carte IP
- l'ouverture de ces ports sur le routeur

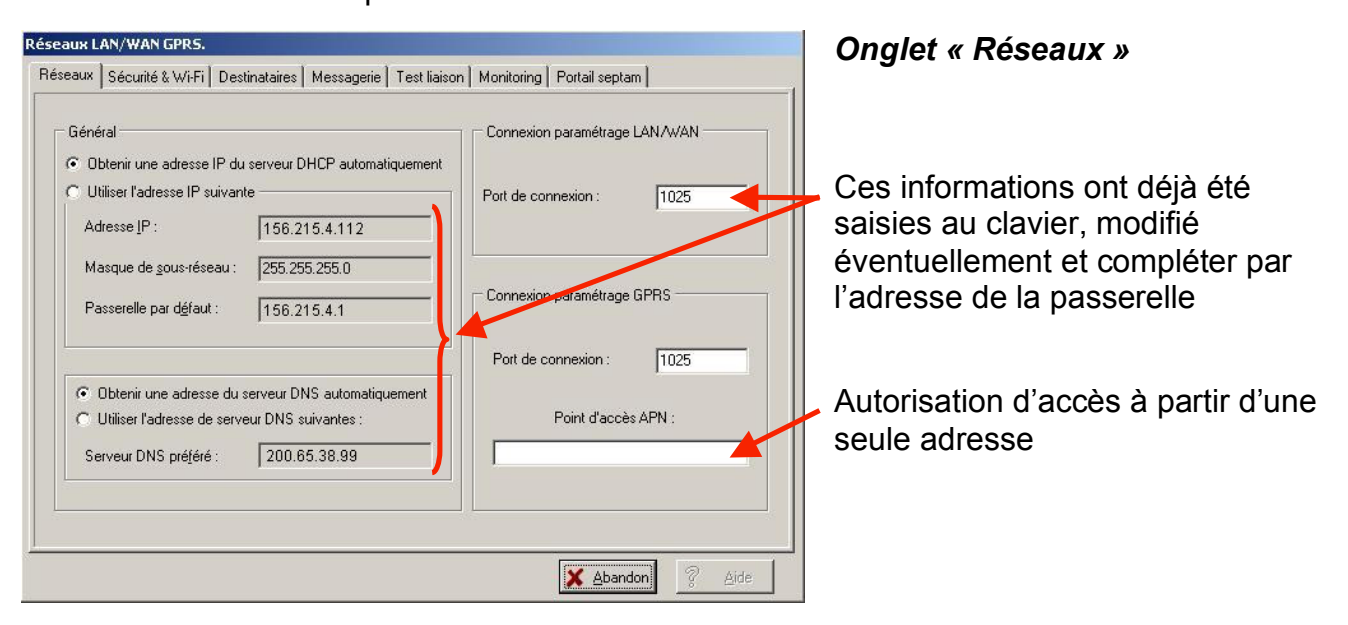

Le menu ci-dessous est important car il aborde l'aspect sécurité et possibilités de connexion Wi-Fi avec la carte 3365.

- signalisation et transmission, permet de choisir si la centrale doit gérer ces défauts, les mémorisés, les afficher, et les transmettre par exemple sur réseau RTC
- encryptage des communications, permet si l'on le souhaite de crypter les données en utilisant un mot de passe de 4 à 32 caractères (le cryptage est plus performant avec plus de caractères). Le système destiné à être connecté sur la carte doit disposé du même mot de passe
- pour des accès distants en mode maintenance, on peut autoriser une seule adresse IP
- utilisation du Wi-Fi

| Réseaux LAN/WAN GPR5.                                                                                                   | 🕇 Onalet « Sécurité & Wi-Fi »         |
|----------------------------------------------------------------------------------------------------|---------------------------------------|
| Réseaux Sécurité & Wi-Fi Destinataires Messagerie Test liaison Monitoring Portail septam                                |                                       |
|                                                                                                    | Affichage et transmission des         |
| Chuyphage ues parametres centrale en DANA WAN                                                                           | defauts LAN                           |
| C Signalisation et transmission fonctionnement TCP/IP Créer un mot de passe ou une phrase.                              |                                       |
| Pas de signalisation défauts TCP/IP     Ex; Harmonia est une centrale IP                                                | données                               |
| Connexion entrante LAN/WAN GPRS Réseau sans fil (Wi-Fi 802.11b/g)<br>Mode de connexion (Point à point ou Infastructure) | Adresse IP autorisée à entrer         |
| Paramétrage uniquement en maintenance Point à point (ad-hoc)                                                            | Paramètres Wi-Fi (carte 3365) ·       |
| Nom du réseau sans fil                                                                                                  | type de ligison point à point ou      |
| Harmonia module 3365                                                                                                    | MDA : nom du réasou sons fil : slé    |
| Clé de sécuisé WPA                                                                                                    |                                       |
|                                                                                                    | VVPA                                  |
|                                                                                                    |                                       |
| X Abandon & Aide                                                                                                    |                                       |
|                                                                                                    |                                       |
| Réseaux LAN/WAN GPRS.                                                                                                   | - Onglet « Destinataires »            |
| Réseaux Sécurité & Wi-Fi Destinataires Messagerie Test liaison Monitoring Portail septam                                | Permet de configurer les              |
| T                                                                                                    | destinatoires de type télégymeilleur  |
|                                                                                                    | destinataires de type telesurveilleur |
| Adresse IP ou nom de domaine : 123456/89                                                                                |                                       |
| Port de connexion : 10020                                                                                               | Page destinataire 1                   |
| Mode de transmission                                                                                                    | On peut paramétrer 2 destinataires    |
| © Direct C Protocole FTP                                                                                                | différents, avec 2 modes différents   |
|                                                                                                    | de transmission ; configuration de    |
| Paramétres protocole FTP                                                                                                | ce destinataire :                     |
| Utilisateur :                                                                                                    | - adresse du destinataire (ou         |
|                                                                                                    | nom de domaine )                      |
| Mot de passe.                                                                                                    | - nort de connexion distant           |
|                                                                                                    | puis choix du modo direct             |
|                                                                                                    | (commo dono l'overnelo si contro)     |
| \Destinataire 1 / Destinataire 2 /                                                                                      | (comme dans rexemple ci contre)       |
| X Abandon 2 Aide                                                                                                    |                                       |

La transmission nécessite un logiciel de réception spécifique, on peut transmettre suivant les protocoles du transmetteur RTC. Les informations sont encapsulées pour etre envoyer sur le réseau Ethernet. La transmission peut s'effectuer suivants deux principes :

- « Direct », l'envoi d'alarme s'effectue par émission d'une trame avec acquit
- « Protocole FTP », on envoie un fichier en utilisant le protocole FTP.

| Réseaux   Sécurité & Wi-Fi     | Destinataires Messagerie   | Test liaison   Monitoring   Portai | septam             |
|--------------------------------|----------------------------|------------------------------------|--------------------|
| Tra                            | nsmission des événements v | vers :                             |                    |
|                                | Adresse IP ou nom de dorr  | naine : 23456789                   |                    |
|                                | Port de connevion :        | 21                                 |                    |
|                                |                            | 121                                |                    |
|                                | Mode de transmission       |                                    |                    |
|                                | C Direct                   | Protocole FTP                      |                    |
| 1                              | – Paramétres protocole FTP |                                    |                    |
|                                | Litilisateur :             | leasters (                         |                    |
|                                | o ano dicour .             | Isebran                            |                    |
|                                | Mot de passe :             | passe                              |                    |
|                                |                            |                                    |                    |
|                                |                            |                                    |                    |
| Destinataire <u>1</u> Destinat | aire <u>2</u>              |                                    |                    |
|                                |                            |                                    | Alexandral (1) (1) |

Paramétrage du destinataire page 2 ; avec dans l'exemple ci contre paramétrage en mode FTP

En plus des destinataires précédents, on peut également envoyer des Emails vers deux destinataires en sélectionnant les informations envoyées vers chacun d'eux.

| Compte Email                                                                                                    | Evénements destinataires                        |
|----------------------------------------------------------------------------------------------------|-------------------------------------------------|
| Réseau informatique                                                                                                 | Email destinataire 1 Client@client fr           |
|                                                                                                    |                                                 |
| Service mail mail.septam.fr                                                                                         | Email destinataire 2 jinstal@installateur.fr    |
|                                                                                                    | Objet du message Alarme Client Courbevoie       |
| Utilisateur septam                                                                                                  |                                                 |
|                                                                                                    | NUM DESCRIPTIF Dest. 1 Dest. 2                  |
| Mak da anna - Dassa                                                                                                 | D1 INTRUSION OUI NON                            |
| Mot de passe l'hanne                                                                                                |                                                 |
|                                                                                                    |                                                 |
|                                                                                                    | 05 PATTERIE NON OUI                             |
| Réseau mobile GPRS                                                                                                  |                                                 |
| Utilisateur                                                                                                    |                                                 |
|                                                                                                    | 08 M/A INTRUSION NON NON                        |
| Mot de passe                                                                                                    | O9 EXCLUSION NON NON                            |
|                                                                                                    | 10 ACCES INSTALL. NON OUI                       |
|                                                                                                    | 🗶 Abandon 🧷 Aidd                                |
| aux LAN/WAN GPRS.                                                                                                   | ssagerie Test liaison Monitoring Portail septam |
| zaux LAN/WAN GPRS.<br>seaux   Sécurité & Wi-Fi   Destinataires   Me:                                                |                                                 |
| eaux LAN/WAN GPR5.<br>seaux   Sécurité & Wi-Fi   Destinataires   Me:<br>Réseau LAN/WAN                              | Réseau GPRS                                     |
| eaux LAN/WAN GPR5.<br>seaux   Sécurité & Wi-Fi   Destinataires   Me<br>Réseau LAN/WAN<br>Adresse IP : pc. septam.fr | Réseau GPRS<br>Adresse IP :                     |

Code client :

Autoriser les commandes du PC de sécurité

🗙 Abandon 🛛 🔗 Aide

### Onglet « Messagerie »

- Compléter les champs des 2 destinataires
- Compléter tous ces champs par les coordonnées existantes d'un compte Email du site sur lequel est installé la carte 3360 (informations obligatoires et cohérentes)
- Sélectionner OUI ou NON pour chaque information et chaque destinataire

### Onglet « Test liaison »

L'établissement de la connexion est réalisée par la centrale, ensuite le flux des échanges est gérer par le centre de télésurveillance

 Configuration du site pour les échanges de test et éventuellement les commandes du centre de télésurveillance

Code client :

1234

Autoriser les commandes du PC de sécurité

| Réseaux LAN/WAN GPR5.                                                                                                    | Onglet « Monitoring »                                                            |
|----------------------------------------------------------------------------------------------------|----------------------------------------------------------------------------------|
| Réseaux Sécurité & Wi-Fi Destinataires Messagerie Test liaison Monitoring Portail septam                                      |                                                                                  |
| Réseau LAN/WAN                                                                                                    | <ul> <li>Plusieurs modes sont possibles</li> <li>mode « Non utilisé »</li> </ul> |
| Mode de connexion                                                                                                    | - mode « Individuel »                                                            |
| Adresse IP :                                                                                                    | Dans ce mode le logiciel entre en connexion avec la centrale                     |
| Port de connexion : 10025                                                                                                    | précisez le Port de connexion, et le<br>Code site                                |
| Code site : 1234                                                                                                    |                                                                                  |
| Aide                                                                                                    |                                                                                  |
| Réseaux LAN/WAN GPR5.<br>Réseaux   Sécurité & Wi-Fi   Destinataires   Messagerie   Test liaison   Monitoring   Portail septam | Onglet « Monitoring »                                                            |
| - Béseaul AN AVAN                                                                                                    | - mode « MultiSites »                                                            |
| Mode de connexion                                                                                                    | - Ce mode fonctionne différemment ;                                              |
| C Non utilisé C Individuel C Multi-Sites                                                                                      | les différentes centrales                                                        |
| Adresse IP : 126.52.64.5                                                                                                    | contre, précisez l'Adresse IP, le                                                |
| Port de connexion : 10025                                                                                                    | Port de connexion, et le Code site                                               |
| Code site : 2345                                                                                                    |                                                                                  |
|                                                                                                    |                                                                                  |
| Z Ajde                                                                                                    |                                                                                  |
| Réseaux LAN/WAN GPRS.<br>Réseaux   Sécurité & Wi-Fi   Destinataires   Messagerie   Test liaison   Monitoring   Portail septam | Onglet « Portail Septam »                                                        |
| Service adresses IP dynamiques                                                                                                |                                                                                  |
| Fournisseur de service : Portail septam fr                                                                                    | Le portail Septam permet la                                                      |
| Nom d'hôte ou de site : maison de campagne                                                                                    | et un utilisateur, par ce portail, en                                            |
| Nom d'utilisateur : septam                                                                                                    | entrant les paramètres ci contre,<br>on peut connaître l'adresse IP du           |
| Mot de passe : passe                                                                                                    | site et se connecter                                                             |
| ✓ Autoriser mise à l'heure de la centrale toutes les 10 minutes environ.                                                      |                                                                                  |
| Abandon 🤊 Aida                                                                                                    |                                                                                  |
| Windunnu & Since                                                                                                    | 1                                                                                |

### Paramétrage des entrées transmises sur réseau Ethernet

Les informations précédentes sont nécessaires pour le fonctionnement correct sur le réseau Ethernet IP, le menu ci-dessous est le menu principal pour effectuer les transmissions.

| notocole       DIGIT CID       Image: Constraint of the sector of the sector o | éseau    | Res. LAN/WAN            | V de client | 201                            |               | 🚀 BAZ usine              |
|----------------------------------------------------------------------------------------------------|----------|-------------------------|-------------|--------------------------------|---------------|--------------------------|
| est. IP                                                                                                    | rotocole | DIGIT CID               | ✓ Feoute    | Fin événement                  | Tel 3         |                          |
| Codes centrale et points détection           N°         Désignation         1 Code         Choin-sodes           01         ALARME TOTALE         OUI         O Centrale         Points Détection           02         INCENDIE         NON         Transmission         Evénement           04         BATTERIE         NON         O UI         NON           05         ELECTRIQUE         NON         Image: Contral of the control of the control of the c                                                                                                    | est. IP  | 1                       |             |                                | 🗹 Tel 4       | 🐴 Re <u>c</u> opie infos |
| N°     Désignation     1 Code       01     ALARME TOTALE     OUI       02     INCENDIE     NON       03     ASSISTANCE     NON       04     BATTERIE     NON       05     ELECTRIQUE     NON       06     AUTOPROTECTION     NON                                                                                                    | Codes c  | entrale et points détec | tion        |                                |               |                          |
| 01     ALARME TOTALE     0UI       02     INCENDIE     NON       03     ASSISTANCE     NON       04     BATTERIE     NON       05     ELECTRIQUE     NON       06     AUTOPROTECTION     NON                                                                                                    | N*       | Désignation             | 1 Code      | <ul> <li>Unois code</li> </ul> | s             |                          |
| 02     INCENDIE     NON       03     ASSISTANCE     NON       04     BATTERIE     NON       05     ELECTRIQUE     NON       06     AUTOPROTECTION     NON                                                                                                    | 01       | ALARME TOTALE           | OUI         | <ul> <li>Centrale</li> </ul>   | ⊖ Pr          | pints Détection          |
| 03     ASSISTANCE     NON       04     BATTERIE     NON       05     ELECTRIQUE     NON       06     AUTOPROTECTION     NON                                                                                                    | 02       | INCENDIE                | NON         | Traparojegio                   | n Evénement — |                          |
| 04     BATTERIE     NON       05     ELECTRIQUE     NON       06     AUTOPROTECTION     NON                                                                                                    | 03       | ASSISTANCE              | NON         |                                |               |                          |
| 05     ELECTRIQUE     NON       06     AUTOPROTECTION     NON                                                                                                    | 04       | BATTERIE                | NON         | 000                            | <b>O</b> NON  |                          |
| 06 AUTOPROTECTION NON                                                                                                    | 05       | ELECTRIQUE              | NON         |                                |               | 📴 Modifier               |
|                                                                                                    | 06       | AUTOPROTECTION          | NON         | _                              |               |                          |
| 07 M/A TOTALE NON                                                                                                    | 07       | M/A TOTALE              | NON         |                                |               |                          |
| 08 MARCHE PARTIELL NON                                                                                                    | 08       | MARCHE PARTIELL         | NON         |                                |               | Valider                  |
| 09 EXCLUSION NON                                                                                                    | 09       | EXCLUSION               | NON         |                                |               |                          |
| 10 TEST T.C. RTC OUI                                                                                                    | 10       | TEST T.C. RTC           | OUL         | ~                              |               |                          |

Sélectionner le menu « Transmetteur »

Le champ Réseau permet de sélectionner « Res. LAN / WAN »

### Sélectionner Protocole Digit CID

Choisir le destinataire IP **1 ou 2** (menu Réseau Lan, destinataire)

Remplir aussi les autres champs comme le code client, etc...

Procéder ensuite aux sélections des entrées soit en Code centrale ou point par point, en sélectionnant OUI ou NON

Procéder de la même manière pour les autres destinataires IP, ou en utilisant d'autres réseaux.